# EnergyMap - Map Settings

Last Modified on 08/20/2025 10:14 am EDT

# Map Settings

📓 🗄 🗇 🤣 🍇 🔀 🔍 🔍 🔗 🞇 🔚 🔛 🗞 🚱 🗎 🎟 🎺 🎯 🖨 🗸 🖉 .

- 1. Select the **Settings** icon located on the Map toolbar.
- 2. Choose each tab to customize.

# Filters

Enable filters to specify which tanks display when scheduling tanks for delivery.

| Settings                                                                                                    |
|----------------------------------------------------------------------------------------------------|
| Filters GPS Tank Styles Map Styles                                                                                                    |
| The following settings determine the visibility of tank objects. Tanks<br>meeting only the minimum gallons condition display as an outline. |
| $\checkmark$ Show auto-fill tanks which are between 0 % and 100 % full.                                                                     |
| Show julian deliveries due within the next 5 days.                                                                                          |
| Mark julians critical if they are at least 5 days past due.                                                                                 |
| Show tanks with zero gallops to deliver.                                                                                                    |
| Show call-in tanks with no active entry.                                                                                                    |
| Show tanks that are on hold.                                                                                                    |
| OR OR Show tanks with at least 100 estimated gallons available to fill.                                                                     |
| OK Cancel                                                                                                    |

- Show auto-fill tanks which are between Display auto-fill tanks with an estimated percent left within the chosen range.
- Show Julian deliveries due within the next Display Julian deliveries that have a next scheduled date within the amount of days from today that is entered.
- Mark julians critical if they are at least This will modify the symbol of Julian deliveries to display with a bold border to indicate past due.
- Show tanks with zero gallons to deliver Display tanks where the estimated gallons to deliver is 0.00.
- Show call-in tanks with no active entry Display Call In Delivery Type tanks that do not currently have an active Call In assigned.
- Show tanks that are on hold Display tanks that are actively on hold.

#### GPS

GPS Settings are not actively used at this time.

| Settings                                                                                                    |
|----------------------------------------------------------------------------------------------------|
| Filters GPS Tank Styles Map Styles                                                                                               |
| Fleet Tracking   Poll server for new positions every   120   seconds.   (10-600)   Readings become old after   1   hour.   (1-6) |
| Handheld ————————————————————————————————————                                                                                    |
| OK Cancel                                                                                                    |

# **Tank Styles**

• Auto-Fill – Modify the Symbol, Size, Outline, and Rotation for Critical, Target, and Above Ranges. This also allows the modification of Target and Critical Thresholds for these tanks.

| Settings                                     |              |                    |                        |                  |
|----------------------------------------------|--------------|--------------------|------------------------|------------------|
| Filters GPS Tank Sty<br>Auto-Fill Callelo II | yles Map Sty | les                |                        |                  |
| Adto-Fill Call-III J                         | Symbol       | Size               | Outline                | Rotation         |
| Critical Range                               | Square V     | 12 🜩               | 3                      | 0                |
| Target Range                                 | Triangle $$  | 12 🚔               | 1                      | 0                |
| Above Ranges                                 | Circle ~     | 12 📮               | 1                      | 0 🔺              |
| Hide Tank Labe                               | els          | Target<br>Critical | Threshold<br>Threshold | : 30 🜩<br>: 20 🜩 |
|                                              | C            | ОК                 |                        | Cancel           |

• Call-In – Modify the Symbol, Size, Outline, and Rotation for the Immediate Fill or Active Call Ins that show up on the map.

| Settings<br>Filters GPS Tank St | yles M    | ap Sty | les  |         |          |
|---------------------------------|-----------|--------|------|---------|----------|
| Auto-Fill Call-In Ju            | ulian Rou | ites L | ines |         |          |
|                                 | Symb      | ol     | Size | Outline | Rotation |
| Immediate Fill                  | Star      | $\sim$ | 20 📮 | 3       | 0        |
| Active                          | Star      | ~      | 20 🜩 | 1       | 0        |
|                                 |           |        |      |         |          |
|                                 |           |        |      |         |          |
|                                 |           | C      | ОК   |         | Cancel   |

• Julian – Modify the Symbol, Size, Outline, and Rotation for the Overdue and Active Julian deliveries.

| Settings            |              |        |         |          |
|---------------------|--------------|--------|---------|----------|
| Filters GPS Tank St | yles Map S   | Styles |         |          |
| Auto-Fill Call-In J | ulian Routes | Lines  |         |          |
|                     | Symbol       | Size   | Outline | Rotation |
| Overdue             | Cross N      | / 16 📮 | 3       | 0        |
| Active              | Cross N      | / 16 ≑ | 1       | 0        |
|                     |              |        |         |          |
|                     |              |        |         |          |
|                     |              |        |         |          |
|                     |              |        |         |          |
|                     |              |        |         |          |
| <u> </u>            |              |        |         |          |
|                     |              | ОК     |         | Cancel   |

• Routes – Modify the color of the tanks for each route.

| Se<br>Filt<br>Au | ettings<br>ters GPS Tar<br>uto-Fill Call-I | nk Styles M<br>n Julian Ro | lap Styles<br>utes Lines |               |
|------------------|--------------------------------------------|----------------------------|--------------------------|---------------|
|                  | Division<br>1                              | Route<br>2                 | Color                    | Add<br>Delete |
|                  |                                            |                            | ОК                       | Cancel        |

• Lines – Modify the thickness and color of the Boundary lines and the lines denoting scheduled deliveries.

| uto-Fill Call-In Julian | Routes   | Lines  |      |      |    |
|-------------------------|----------|--------|------|------|----|
|                         | Style    |        | Size | Colo | or |
| Boundary (Propane)      | Line     | $\sim$ | 1 ≑  |      |    |
| Boundary (Other)        | Line     | $\sim$ | 1    |      |    |
| Schedules               | Line     | $\sim$ | 1    |      |    |
| Historical Schedules    | Dashed   | $\sim$ | 2    |      |    |
| Hide Scheduled Tar      | nks      |        |      |      |    |
| Only Load Future S      | chedules |        |      |      |    |

### **Road Styles**

• **Census** – Determine the Size (width and weight) of Primary Highways, Secondary Highways, and Local Roads.

Census roads are considered read-only and cannot be modified.

| Settings                |                                      |
|-------------------------|--------------------------------------|
| Filters GPS Tank Styles | Map Styles                           |
| Census Roads Counties   | City/Township Water Misc.            |
|                         | Size Color                           |
| Primary Highways        |                                      |
| Secondary Highways      | 2 🛉 🔳 🔳                              |
| Local Roads             |                                      |
|                         |                                      |
|                         |                                      |
| 🗹 Don't Load Census L   | ayer (Requires Reload) Copy to Roads |
|                         | OK Cancel                            |

• **Roads** – Roads have the same functionality as Census Road layers but can be modified to add/remove roads and can display the path from one tank to another.

| Settings                |                  |            |              |
|-------------------------|------------------|------------|--------------|
| Filters GPS Tank Styles | Map Styles       |            |              |
| Census Roads Counties   | City/Township    | Water Misc |              |
|                         | Size             | Color      |              |
| Primary Highways        | 3                |            |              |
| Secondary Highways      | 2                |            |              |
| Local Roads             | 1                |            |              |
| Turn-By-Turn Path       | 3 🔹              |            |              |
| Allow Road Editing (    | Requires Restart | ) Coț      | by to Census |
|                         | (                | ОК         | Cancel       |

• Counties – Modify the thickness and color of the County lines.

| Settings                |                             |
|-------------------------|-----------------------------|
| Filters GPS Tank Styles | Map Styles                  |
| Census Roads Counties   | s City/Township Water Misc. |
|                         | Style Size Color            |
| Counties                | Line v 2 🗭                  |
| Fill Opacity            |                             |
|                         |                             |
|                         |                             |
|                         |                             |
|                         |                             |
| Don't Load Countie      | s Layer (Requires Reload)   |
| L                       |                             |
|                         | OK Cancel                   |

• City/Township - Modify the thickness and color of the City/Township lines.

| Settings                                         |
|--------------------------------------------------|
| Filters GPS Tank Styles Map Styles               |
| Census Roads Counties City/Township Water Misc.  |
| Style Size Color                                 |
| City/Township Line 🗸 1 🛊 📕                       |
| Fill Opacity                                     |
|                                                  |
|                                                  |
|                                                  |
|                                                  |
| Don't Load City/Townshin Layer (Requires Reload) |
|                                                  |
| OK Cancel                                        |
| OK                                               |

• Water – Modify the thickness and color of boundary lines for any Rivers, Lakes and Ponds, or Reservoirs on the map.

| Settings  |          |            |            |         |       |       |        |   |
|-----------|----------|------------|------------|---------|-------|-------|--------|---|
| Filters G | PS Tan   | k Styles 🚺 | Aap Styles |         |       |       |        | ) |
| Census    | Roads    | Counties   | City/Tov   | nship   | Water | Misc. |        |   |
|           |          |            | Size       | Co      | olor  |       |        |   |
| Rivers    | 5        |            | 1          |         |       |       |        |   |
| Lakes     | and Po   | nds        | 1          |         |       |       |        |   |
| Reser     | voirs    |            | 1          |         |       |       |        | _ |
|           |          |            |            |         |       |       |        |   |
|           |          |            |            |         |       |       |        |   |
| Dor       | n't Load | Water Lay  | er (Requi  | res Rel | oad)  |       |        |   |
|           |          |            | C          | C       | K     |       | Cancel |   |

• Misc. - Optionally make a selection for the Map Pane Background Color.

| Settings                           |        |          |          |       |       |       |        |  |
|------------------------------------|--------|----------|----------|-------|-------|-------|--------|--|
| Filters GPS Tank Styles Map Styles |        |          |          |       |       |       |        |  |
| Census                             | Roads  | Counties | City/Tow | nship | Water | Misc. |        |  |
| Map P                              | ane Ba | ckground | Color:   |       |       |       |        |  |
|                                    |        |          |          |       |       |       |        |  |
|                                    |        |          |          | 0     | к     |       | Cancel |  |